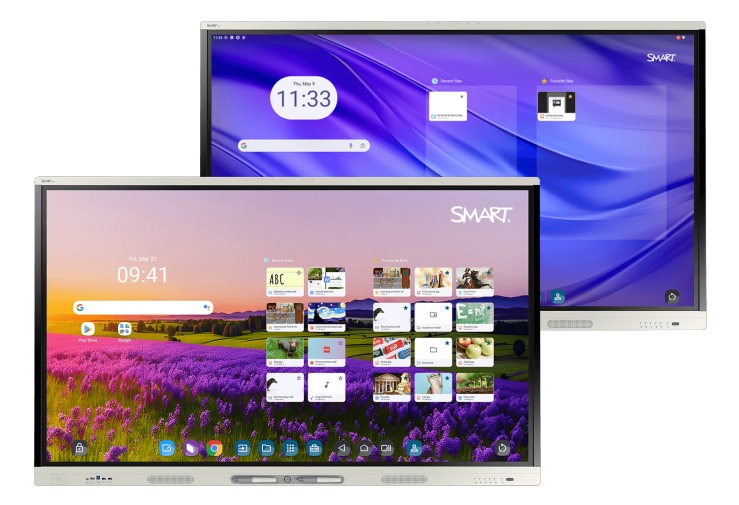

# Interactive Displays der SMART Board-Serie MX (V5) MX (V5) Pro

### Montage- und Wartungshandbuch

IDX55-5 | IDX65-5 | IDX75-5 | IDX86-5

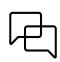

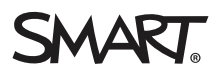

### Wichtige Informationen

Bevor Sie ein Interactive Display der SMART Board<sup>®</sup> MX- oder MX Pro-Serie installieren oder verwenden, lesen Sie die wichtigen Informationen, die dem Display beiliegen. Wenn Sie diese Informationen nicht finden können, sind sie online verfügbar.

Siehe > docs.smarttech.com/de/kb/171931

### Weitere Informationen

Dieses Handbuch und andere Ressourcen für das Interactive Display der SMART Board MX- oder MX Pro-Serie sind im Support-Bereich der SMART Website verfügbar (<u>Support</u>). Scannen Sie den folgenden QR-Code, Ansicht sich diese Unterlagen auf Ihrem mobiles Endgerät.

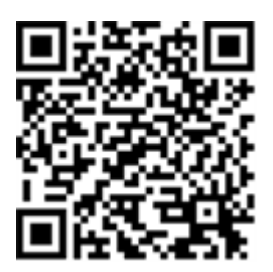

ENERGY STAR ist das von der US-Regierung unterstützte Symbol für Energieeffizienz und bietet einfache, glaubwürdige und unvoreingenommene Informationen, mit denen Verbraucher und Unternehmen sachkundige Entscheidungen treffen können. ENERGY STAR-zertifizierte Produkte bieten Verbrauchern und Unternehmen die Möglichkeit, Einkäufe zu tätigen, die Geld sparen und die Umwelt schützen. Die US-Umweltschutzbehörde EPA stellt sicher, dass jedes Produkt, das das Label erhält, unabhängig zertifiziert ist und die Qualität, Leistung und Einsparungen bietet, die die Benutzer erwarten.

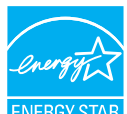

Im Auslieferungszustand bietet Ihr Display ENERGY STAR-zertifizierte Leistung und Einsparungen. Das Ändern einiger Einstellungen kann jedoch den Energieverbrauch über die für die Zertifizierung mit ENERGY STAR erforderlichen Grenzen hinaus erhöhen. Beispielsweise erhöhte Helligkeit und erhöhter Kontrast.

Bitte denken Sie an die Umwelt, wenn Sie Einstellungen ohne ENERGY STAR wählen.

#### Lizenz

Die Begriffe HDMI, HDMI High-Definition Multimedia Interface, HDMI-Handelsaufmachung und die HDMI-Logos sind Warenzeichen oder eingetragene Warenzeichen von HDMI Licensing Administrator, Inc.

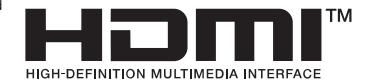

#### Markenhinweis

SMART Board, SMART Notebook, SMART TeamWorks, SMART Meeting Pro, Lumio, Objekterkennung, smarttech, das SMART Logo und sämtliche SMART Werbeslogans sind Marken oder eingetragene Marken von SMART Technologies ULC in den USA und/oder anderen Ländern. Google, Android, Chrome und Google Drive sind Warenzeichen von Google Inc. Microsoft, Windows und OneDrive sind entweder eingetragene Warenzeichen oder Warenzeichen der Microsoft Corporation in den USA und/oder anderen Ländern. Mac, macOS, iOS und AirPlay sind Warenzeichen von Apple Inc., eingetragen in den USA und anderen Ländern. Intel und Core sind Warenzeichen der Intel Corporation in den USA und/oder anderen Ländern. Dieses Produkt und/oder seine Nutzung ist durch eines oder mehrere der folgenden US-Patente geschützt.

#### **Copyright-Hinweis**

© 2025 SMART Technologies ULC. Alle Rechte vorbehalten. Kein Teil dieser Veröffentlichung darf ohne die vorherige schriftliche Genehmigung von SMART Technologies ULC reproduziert, übertragen, transkribiert, in einem Datenbanksystem gespeichert oder in eine Fremdsprache übersetzt werden. Informationen in diesem Handbuch können ohne Vorankündigung geändert werden und stellen keine Verpflichtung seitens SMART dar. Dieses Produkt und dessen Verwendung unterliegen einem oder mehreren der folgenden US-Patente:

www.smarttech.com/patents

9. Januar 2025

# Inhalte

| Kapitel 1 Willkommen                                                                           | . 4      |
|------------------------------------------------------------------------------------------------|----------|
| Über dieses Handbuch                                                                           | . 4      |
| Informationen zum Display                                                                      | . 5      |
| Weitere Informationen                                                                          | . 8      |
| Kapitel 2 Installation und Wartung des Displays                                                | . 9      |
| Ist dies das erste Mal, dass Sie ein SMART Board Interactive Display installieren oder warten? | 9        |
| Montieren des Displays                                                                         | . 10     |
| Installieren von SMART OPS Appliances                                                          | . 11     |
| Verbindung zu einem Netzwerk                                                                   | . 11     |
| Verbinden der Stromversorgung und erstmaliges Einschalten des Displays                         | . 13     |
| Anpassen der Display-Einstellungen                                                             | .14      |
| Aktualisieren der IQ-Systemsottware                                                            | .14      |
| Kapitel 3 Verbinden von Computern und anderen Geräten                                          | . 15     |
| Installieren der SMART-Software                                                                | . 15     |
| Verbinden von Raumcomputern und Gast-Laptops                                                   | . 16     |
| Anschließen anderer Geräte                                                                     | .22      |
| Anschlussdiagramme                                                                             | .28      |
| Kapitel 4 Problembehandlung                                                                    | . 31     |
| Fehlerbehebung für das Display und zugehörige SMART Produkte                                   | . 31     |
| Kontaktieren Sie Ihren Fachhändler, wenn Sie weitere Unterstützung benötigen                   | . 31     |
| Anhang A Verwaltung des Displays über RS-232                                                   | .32      |
| Konfigurieren Sie die Einstellungen der seriellen Schnittstelle.                               | . 33     |
| Befehle und Antworten                                                                          | 34       |
| Betriebsstatus-Befehle                                                                         | 36       |
| Eingabebefehle                                                                                 | 36       |
| Helligkeitsbefehle                                                                             | .36      |
|                                                                                                | . 37     |
| Bildschirmvorhang-Betehle                                                                      | .37      |
| Lautsprecherbetenie                                                                            | .3/      |
| Firmwareversion Refeble                                                                        | 3/<br>20 |
|                                                                                                | 30       |
| Seriennummerbefehle                                                                            | 38       |
| Artikelnummerbefehle                                                                           | .38      |
| Asynchrone Nachrichten                                                                         | .38      |
|                                                                                                | 40       |
| Annang B kegistrierung inres Displays im SMAKT Remote Management                               | 40       |
| Zertifizierungen und Einhaltung                                                                | 41       |

# Kapitel 1 Willkommen

| Über dieses Handbuch      | 4 |
|---------------------------|---|
| Informationen zum Display | 5 |
| Weitere Informationen     | 8 |

Das Interactive Display der SMART Board<sup>®</sup>-Serie MX (V5) oder MX (V5) Pro ist der Mittelpunkt Ihres Klassen- oder Konferenzraums.

### Über dieses Handbuch

In dieser Anleitung wird erläutert, wie Sie ein Interactive Display der SMART Board MX- oder MX Pro-Serie installieren und warten. Es umfasst Informationen darüber:

- Installation und Wartung des Displays für jahrelange Nutzung
- Verbinden von Endgeräten
- Vorgehensweise zur Aktualisierung des Displays
- Bezugsquellen für Informationen zur Fehlerbehebung

Darüber hinaus enthält dieses Handbuch Informationen zur Support des Displays für die RS-232-Verwaltung und die SMART Remote Management.

Dieses Handbuch richtet sich an all jene, die Displays in ihren Unternehmen installieren und warten. Für die Benutzer des Displays stehen andere Unterlagen und Materialien zur Verfügung.

Siehe > Weitere Informationen auf Seite 8

### Informationen zum Display

Wenn Sie das Display installieren oder warten müssen, machen Sie sich auf dieser Erkundung mit den Komponenten des Geräts vertraut:

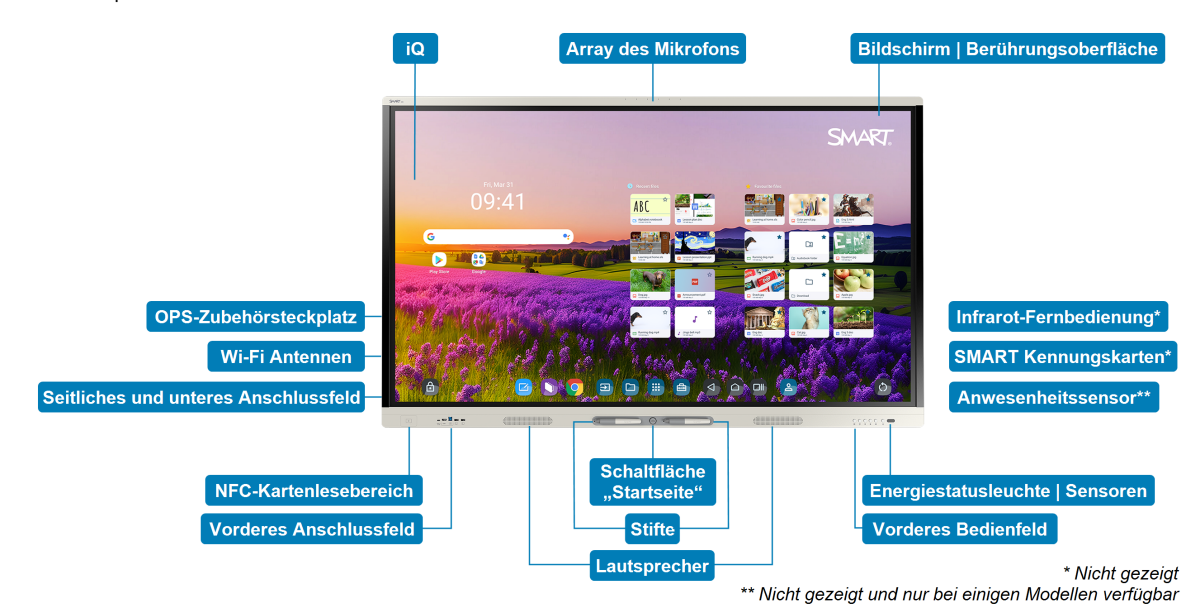

| Component                            | Beschreibung                                                                                                    | In dieser Anleitung                  |
|--------------------------------------|----------------------------------------------------------------------------------------------------|--------------------------------------|
| iQ                                   | iQ ist das eingebettete Android-<br>Betriebssystem der interaktiven Displays der<br>SMART Board MX (V5) und MX (V5) Pro-Serie.<br>iQ läuft auf Android 13 mit Google™ EDLA-<br>Zertifizierung.<br>Wenn Sie das Display zum ersten Mal<br>einschalten, werden Sie aufgefordert, iQ zu<br>konfigurieren.<br>Standardmäßig lädt das Display iQ-Updates<br>automatisch herunter und installiert sie. Sie<br>können Updates auch manuell herunterladen<br>und installieren. | Siehe > Seite 13<br>Siehe > Seite 14 |
| Bildschirm  <br>Berührungsoberfläche | Das Display ist in folgenden Bildschirmgrößen<br>erhältlich:<br>• 55"<br>• 65"<br>• 75"<br>• 86"<br>Der HyPr Touch® mit Advanced IR-<br>Technologie des Displays unterstützt bis zu 40<br>Berührungspunkte (abhängig vom<br>Betriebssystem des angeschlossenen<br>Endgeräts).                                                                                                    |                                      |

| Component                          | Beschreibung                                                                                                    | In dieser Anleitung |
|------------------------------------|----------------------------------------------------------------------------------------------------|---------------------|
| Stifte                             | Das Display wird mit zwei Stiften geliefert, mit<br>denen Benutzer auf dem Bildschirm schreiben<br>oder zeichnen können.<br>Tauschen Sie einen Stift aus, wenn seine Feder<br>abgenutzt ist, um eine Beschädigung des<br>Bildschirms oder eine Beeinträchtigung der<br>Stift- und Fingererkennung zu vermeiden.                                                                                                    |                     |
| Energiestatusleuchte  <br>Sensoren | <ul> <li>Die Anschluss-Statusleuchte zeigt den Status<br/>der Anzeige an:</li> <li>Wenn die Anschluss-Statuskontrollleuchte<br/>rot leuchtet, befindet sich das Display im<br/>Standby-Modus.</li> <li>Wenn die Anschluss-Statusleuchte grün<br/>leuchtet, befindet sich das Display im<br/>normalen Betriebsmodus.</li> <li>Das Display enthält einen Infrarotsensor, der<br/>mit der Infrarot-Fernbedienung funktioniert,<br/>und einen Umgebungslichtsensor, der die<br/>Helligkeit des Room erkennen und die<br/>Bildschirmhelligkeit entsprechend anpassen<br/>kann.</li> </ul> |                     |
|                                    | Sie können die Funktionen des<br>Umgebungslichtsensors aktivieren oder<br>deaktivieren.                                                                                                    |                     |
| Infrarot-Fernbedienung             | Wenn Sie das Display zum ersten Mal<br>installieren und konfigurieren, können Sie die<br>Infrarot-Fernbedienung verwenden, um das<br>Display ein- oder auszuschalten, Eingänge zu<br>wechseln und Einstellungen zu ändern.<br>Nach der Installation und Konfiguration<br>können Sie den Benutzern die Fernbedienung<br>zur Verwendung mit dem Display geben.                                                                                                    |                     |

| Component                                                     | Beschreibung                                                                                                    | In dieser Anleitung |
|---------------------------------------------------------------|----------------------------------------------------------------------------------------------------|---------------------|
| Anwesenheitssensor (nur<br>bei einigen Modellen<br>verfügbar) | Der Anwesenheitssensor befindet sich bei<br>einigen Modellen in der unteren rechten Ecke<br>des Displayrahmens.                                                                                                    |                     |
|                                                               | Der Anwesenheitssensor kann Personen in<br>einer Entfernung von ca. 5 m erkennen, wenn<br>sich das Display im Energiesparmodus<br>befindet.                                                                                                    |                     |
|                                                               | Wenn der Anwesenheitssensor Personen im<br>Room erkennt, schaltet sich das Display ein, je<br>nachdem wie der ITkonfiguriert ist.                                                                                                    |                     |
|                                                               | Wenn der Raum für einen bestimmten<br>Zeitraum leer ist, kehrt das Display in einen<br>Energiesparmodus zurück.                                                                                                    |                     |
|                                                               | Notizen                                                                                                    |                     |
|                                                               | <ul> <li>Der Anwesenheitssensor reagiert,<br/>wenn sich das Display im Standby und<br/>vernetzten Standby -Betriebsstatus<br/>befindet.</li> </ul>                                                                                                    |                     |
|                                                               | <ul> <li>Der Sensor kann Personen durch Glas<br/>erkennen. Berücksichtigen Sie dies bei<br/>der Suche nach einem Standort für das<br/>Display. Positionieren Sie das Display<br/>nicht so, dass der Sensor zu einem<br/>Fenster zeigt.</li> </ul>                             |                     |
| Schaltfläche "Startseite"                                     | Benutzer können den Home Button drücken,<br>um jederzeit zum iQ-Startbildschirm<br>zurückzukehren.                                                                                                    |                     |
| Vorderes Bedienfeld                                           | Das vordere Bedienfeld beinhaltet Tasten zum<br>Ein- und Ausschalten, Regeln der Lautstärke,<br>Einfrieren bzw. Aufheben der Einfrierung des<br>Displays und Ein- und Ausblenden eines<br>Bildschirmvorhangs.                                                                 |                     |
| Vorderes Anschlussfeld                                        | Das vordere Anschlussfeld beinhaltet<br>Anschlüsse für bis zu zwei Computer oder<br>andere Endgeräte sowie USB-<br>Peripheriegeräte. Es wird normalerweise<br>verwendet, um die Laptops und<br>Peripheriegeräte der Benutzer und andere<br>mitgebrachte Geräte anzuschließen. | Siehe > Seite 30    |

| Component                               | Beschreibung                                                                                                    | In dieser Anleitung |
|-----------------------------------------|----------------------------------------------------------------------------------------------------|---------------------|
| Seitliches und unteres<br>Anschlussfeld | Das seitliche und untere Anschlussfeld<br>enthalten Anschlüsse für mehrere Computer,<br>Peripheriegeräte und andere Endgeräte. Sie<br>werden in der Regel für Raumcomputer,<br>Peripheriegeräte und andere Endgeräte<br>verwendet, die ständig mit dem Display<br>verbunden sind.                      | Siehe > Seite 28    |
| OPS-Zubehörsteckplatz                   | Sie können eine SMART OPS Appliance, wie z.<br>B. ein SMART OPS PC-Modul, im OPS-<br>Zubehörsteckplatz installieren.                                                                                                    | Siehe > Seite 11    |
| Wi-Fi Antennen                          | Das Display wird mit Wi-Fi Antennen geliefert.<br>Sie können Wi-Fi oder Ethernet verwenden,<br>um das Display mit dem Netzwerk Ihres<br>Unternehmens zu verbinden. Das Display<br>erfordert einen Internetzugang, um Updates<br>auf iQ herunterzuladen, genau wie Google –<br>Dienste und einige Apps. | Siehe > Seite 11    |
| Lautsprecher                            | Das Display enthält zwei integrierte<br>Lautsprecher, die für die Beschallung der<br>Vorderseite eines Raums ausgelegt sind.<br>Alternativ zu den integrierten Lautsprechern<br>können Sie ein externes Audiosystem<br>anschließen.                                                                    | Siehe > Seite 26    |
| Array des Mikrofons                     | Das integrierte Mikrofonarray des Displays<br>kann mit einer Konferenz-App oder anstelle<br>des Mikrofons eines angeschlossenen<br>Computers verwendet werden.                                                                                                    |                     |
| Nur Bildungsmodelle                     |                                                                                                    |                     |
| SMART Kennungskarten                    | Das Display wird mit zwei SMART ID-Karten<br>geliefert, mit denen Benutzer den NFC-<br>artenlesebereich bei ihrem SMART Account<br>auf dem Display anmelden können.                                                                                                    |                     |
| NFC-Kartenlesebereich                   | Benutzer können sich bei ihrem SMART<br>Account anmelden, indem sie die<br>bereitgestellten SMART ID-Karten an den<br>NFC-Kartenlesebereich halten.                                                                                                    |                     |

### Weitere Informationen

Neben diesem Handbuch stellt SMART auch andere Dokumente für das Display im Support-Bereich der SMART Website (<u>smarttech.com/support</u>) bereit.

Scannen Sie den QR-Code auf Seite 2 , um Links zu Dokumenten der Interactive Display der Serien SMART Board MX und MX Pro und anderen Support -Materialien Ansicht .

# Kapitel 2 Installation und Wartung des Displays

| lst dies das erste Mal, dass Sie ein SMART Board Interactive Display installieren oder warten? | . 9  |
|------------------------------------------------------------------------------------------------|------|
| Montieren des Displays                                                                         | . 10 |
| Installieren von SMART OPS Appliances                                                          | 11   |
| Verbindung zu einem Netzwerk                                                                   | 11   |
| Verbinden der Stromversorgung und erstmaliges Einschalten des Displays                         | 13   |
| Anpassen der Display-Einstellungen                                                             | 14   |
| Aktualisieren der iQ-Systemsoftware                                                            | . 14 |

### Ist dies das erste Mal, dass Sie ein SMART Board Interactive Display installieren oder warten?

Wenn Sie noch nie ein SMART Board Interactive Display installiert oder gewartet haben, finden Sie unter dem Installations- und Wartungshub für das SMART Board Interactive Display allgemeine Anweisungen und bewährte Praktiken für die Installation und Wartung eines Displays, einschließlich:

- Bewegen des Displays an den Montageort
- Montieren des Displays an einer Wand, einem Bodenständer oder einem mobilen Ständer
- Konfigurieren des Displays nach der Installation
- Regelmäßige Reinigung und Pflege des Displays, um es in bestmöglichem Zustand zu halten

### (!) Wichtig

Fahren Sie den Computer herunter oder trennen Sie den Computer, bevor Sie den Bildschirm des Displays reinigen. Anderenfalls könnten Sie beim Abwischen des Bildschirms die Anordnung der Symbole auf dem Desktop durcheinanderbringen oder versehentlich Anwendungen starten.

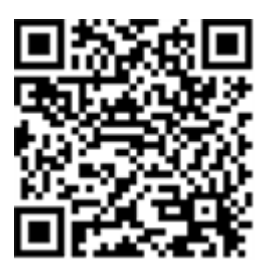

Siehe auch <sup>></sup> Bewährte Praktiken für die Installation und Wartung von SMART Board Interactive Displays (docs.smarttech.com/de/kb/171035)

### Montieren des Displays

SMART empfiehlt, dass die interaktiven SMART Board Displays nur von geschulten Installern installiert werden.

### 🔅 Warnung

Eine unsachgemäße Montage des Displays kann zu Verletzungen und einer Beschädigung des Produkts führen.

### 🕂 Achtung

- Vermeiden Sie die Einrichtung und Verwendung des Displays an einem Ort mit übermäßigem Staub-, Feuchtigkeits- oder Rauchgehalt.
- Achten Sie darauf, dass eine Steckdose in der Nähe des Displays vorhanden und diese auch während der Verwendung leicht zugänglich ist.
- Das Display darf nur mit europäischen TN- und TT-Netzverteilern verwendet werden.

Es eignet sich nicht für ältere Netzverteiler vom Typ IT, die in manchen europäischen Ländern zu finden sind. Dieses System (IT-Typ) wird, von der Erdung isoliert, in einigen Installationen in Frankreich mit Impedanz zu Erde bei 230/400 V und in Norwegen mit Spannungsbegrenzer, neutral, nicht verteilt, bei 230 V Leitung zu Leitung verwendet.

Wenden Sie sich an qualifiziertes Personal, wenn Sie sich nicht sicher sind, welches Stromsystem dort zur Verfügung steht, wo Sie das Display installieren.

### () Wichtig

- Es gibt wichtige Softwareaktualisierungen f
  ür das Display, die Sie installieren m
  üssen, um sicherzustellen, dass das Display die vollst
  ändige Funktionalit
  ät und ein optimales Benutzererlebnis bietet. Schlie
  ßen Sie das Display an ein Netzwerk mit Internetzugang an, um diese und zuk
  ünftige Updates automatisch herunterzuladen und anzuwenden.
- In den technischen Daten des Displays finden Sie den normalen Strombedarf, zusätzliche Anforderungen und andere Informationen.

### Hinweis

Für Benutzer in Australien und Neuseeland: SMART bietet keine Ständer für die Verwendung in Australien und Neuseeland an, und wir können auch keine Empfehlungen für Ständer anderer Anbieter geben.

In der bebilderten Installationsanleitung, die dem Display beiliegt, finden Sie spezifische Informationen zur Installation. Wenn Sie diese Anweisungen verlegt haben, sind sie auch online verfügbar. Siehe > SMART Board MX (V5) and MX (V5) Pro series illustrated installation instructions (docs.smarttech.com/de/kb/171930)

### Installieren von SMART OPS Appliances

Das Display beinhaltet einen OPS Zubehörsteckplatz, an dem Ihr Unternehmen ein SMART OPS PC-Modul installieren kann.

Siehe > support.smarttech.com/accessories/computing-modules-and-appliances

### Achtung

- Nur von SMARTbereitgestellte OPS-Geräte werden in SMART Board Interactive Display unterstützt. OPS-Appliances von Drittanbietern werden nicht unterstützt und ihre Verwendung kann zu schlechter Leistung oder Schäden am Display führen.
- Installieren oder entfernen Sie die OPS-Appliance nicht, während das Display eingeschaltet ist. Stellen Sie zunächst sicher, dass sich der Netzschalter auf der Rückseite des Displays neben dem AC-Stromanschluss in der Position OFF (O) befindet. Wenn Sie den Anschluss nicht erreichen können, verwenden Sie den Anschluss Ü des vorderen Bedienfelds, um das Display in den Standby-Modus zu versetzen, und ziehen Sie dann das Anschluss-Kabel des Displays aus dem Anschluss Anschluss ab.
- Nachdem Sie den Netzschalter des Displays ausgeschaltet oder den Netzstecker gezogen haben, warten Sie mindestens 30 Sekunden, bevor Sie das Gerät herausnehmen, damit sich die internen Stromquellen vollständig entladen können. Sie können auch fünf Minuten warten, damit sich die Appliance bei Bedarf abkühlen kann.
- Stellen Sie sicher, dass die OPS-Appliance mit Schrauben durch die beiden Verankerungspunkte am Display befestigt ist. Nicht ausreichend gesicherte Geräte können das Display beschädigen. (Die Verankerungsschrauben einer OPS Appliance sind in der Regel unverankert, obwohl einige einfach separate Verankerungsschrauben enthalten.)

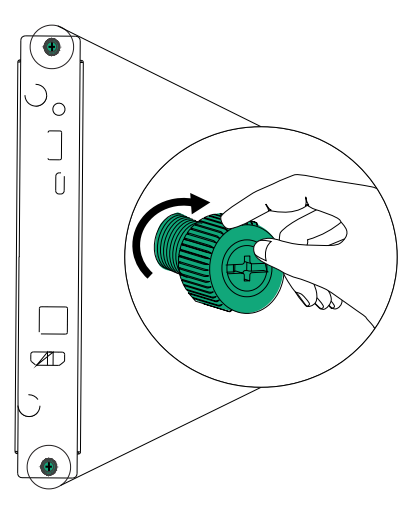

### Verbindung zu einem Netzwerk

Bevor die Netzwerkadministratoren Ihres Unternehmens das Display anschließen, müssen sie das Netzwerk so konfigurieren, dass Benutzer die Firmware des Displays automatisch aktualisieren und alle iQ -Funktionen nutzen können.

#### Siehe > support.smarttech.com/docs/iq4networksetup

Das Display benötigt eine Internetverbindung zum Herunterladen von Software und Firmware-Updates. Für eine Reihe von iQ Apps wird ebenfalls eine Netzwerkverbindung benötigt. Sie können sich über Wi-Fi oder mit einem Ethernet-Kabel, das an einer der RJ45-Buchsen angeschlossen ist, mit dem Netzwerk verbinden.

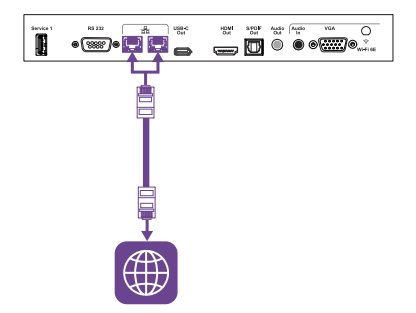

#### Tipp

Wenn Sie eine RJ45-Buchse zum Herstellen einer Netzwerkverbindung verwenden, können Sie mit der anderen einen Computer an das Netzwerk anschließen (siehe Bild). Dies ist insbesondere dann nützlich, wenn der Raum nur eine verkabelte Netzwerkverbindung zur Verfügung hat. Netzwerkzugriff ist verfügbar, wenn der vernetzte Standby in den Einstellungen aktiviert ist, aber nicht, wenn Standby aktiviert ist.

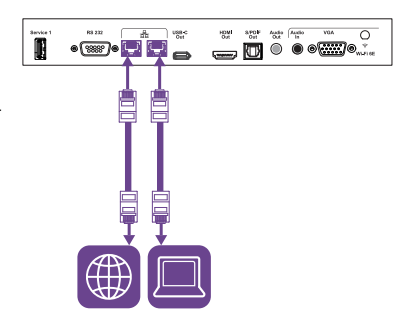

### Notizen

- Wenn Sie das Display über Wi-Fi mit dem Netzwerk verbinden, hängen die Verfügbarkeit und Einschränkungen des Wi-Fi Kanals des Displays von dem in den Systemeinstellungen definierten Land ab.
- Wenn diese Option aktiviert ist, verwenden Hotspot-Verbindungen nur die 2,4-GHz- und 5-GHz-Bänder, nicht die 6-GHz-Bänder.

### Verbinden der Stromversorgung und erstmaliges Einschalten des Displays

Der letzte Schritt bei der Installation und Konfiguration des Displays besteht darin, die Stromversorgung anzuschließen, das Display einzuschalten und iQ den Schritten im Assistenten zu konfigurieren.

### So schließen Sie das Display an die Stromversorgung an

Verbinden Sie den AC-Stromanschluss auf der Rückseite des Displays und das mitgelieferte Einschalten mit einer Steckdose.

### 55" und 65" Modelle

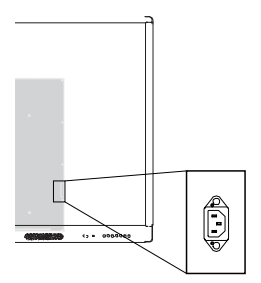

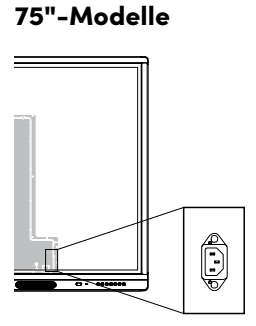

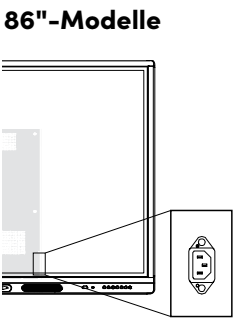

#### Hinweis

Informationen zur Stromversorgung und zum Stromverbrauch finden Sie in den technischen Daten Ihres Displays.

### Erstmaliges Einschalten des Displays und Konfigurieren von iQ

### (!) Wichtig

Das Display benötigt eine Internetverbindung zum Herunterladen und Installieren wichtiger Updates. Fragen Sie beim Netzwerkadministrator nach, um sicherzustellen, dass das Netzwerk korrekt für iQ konfiguriert wurde.

Siehe > Verbindung zu einem Netzwerk auf Seite 11

### Notizen

- Die Berührungsfunktion ist unmittelbar nach dem Aufwecken oder Einschalten des Displays nicht verfügbar. Warten Sie ein paar Sekunden, dann reagiert das Display auf Berührung.
- Wenn ein USB-Laufwerk an die Service-Port-Buchse des Displays angeschlossen ist, entfernen Sie das USB-Laufwerk nicht. Das USB-Laufwerk enthält möglicherweise ein wichtiges Firmware-Update.
- 1. Stellen Sie den Schalter neben dem Netzanschluss in die Position EIN (I).

55"-Modelle

65"-Modelle

75" und 86" Modelle

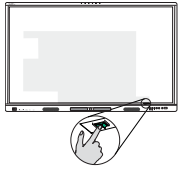

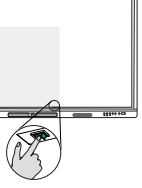

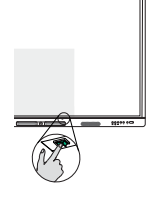

2. Befolgen Sie die Schritte im Assistenten, um iQ zu konfigurieren.

Siehe > <u>support.smarttech.com/docs/iq4setup</u>

### Anpassen der Display-Einstellungen

Möglicherweise müssen Sie die Einstellungen des Bildschirms bei der Erstinstallation oder bei der Wartung des Bildschirms anpassen.

Siehe > <u>support.smarttech.com/docs/iq4settings</u>

### Aktualisieren der iQ-Systemsoftware

SMART veröffentlicht in regelmäßigen Abständen Updates für die iQ Software. Je nachdem, wie Sie iQ konfigurieren, werden diese Updates automatisch heruntergeladen und installiert oder müssen manuell heruntergeladen und installiert werden.

Siehe > <u>Support.smarttech.com/docs/iq4updates</u>

# Kapitel 3 Verbinden von Computern und anderen Geräten

| Installieren der SMART-Software                                                  | 15 |
|----------------------------------------------------------------------------------|----|
| Verbinden von Raumcomputern und Gast-Laptops                                     | 16 |
| Anzeigen des Eingangs eines verbundenen Computers                                | 21 |
| Einstellen der Auflösung und Aktualisierungsrate eines angeschlossenen Computers | 21 |
| Anschließen anderer Geräte                                                       | 22 |
| Verbinden von USB-Laufwerken, Peripheriegeräten und anderen Geräten              | 23 |
| Verbinden eines zweiten SMART Board Interactive Display                          | 25 |
| Anschließen eines externen Displays                                              | 25 |
| Anschließen einer externen Videoquelle                                           | 26 |
| Anschließen eines externen Audiosystems                                          | 26 |
| Anschluss von Raumsteuerungssystemen                                             | 27 |
| Anschlussdiagramme                                                               | 28 |
| Seitliches und unteres Anschlussfeld                                             | 28 |
| Vorderes Anschlussfeld                                                           | 30 |

### () Warnung

Stellen Sie sicher, dass alle zum Display laufende Kabel, die über den Boden verlegt sind, ordentlich gebündelt und markiert sind, um eine Stolpergefahr zu vermeiden.

### Installieren der SMART-Software

Das Display wird mit SMART Software geliefert, die Sie auf angeschlossenen Raumcomputern und Gastlaptops installieren oder online zugreifen können. Andere SMART Software ist optional.

| Software-Typ | SMART Board MX (V5)-Serie                                                    | SMART Board-Serie MX (V5) Pro-<br>Serie                               |
|--------------|------------------------------------------------------------------------------|-----------------------------------------------------------------------|
| Beinhaltet   |                                                                              | SMART Mosting Pro                                                     |
|              | SMART NOIEDOOK<br>SMART Product Drivers und SMART<br>Ink                     | SMART Product Drivers und SMART<br>Ink                                |
|              | <b>SMART</b><br>Remote<br>Management<br>SMART Remote Management <sup>1</sup> | SMART<br>Remote<br>Management<br>SMART Remote Management <sup>1</sup> |
| Optional     | Lumio<br>EZA<br>SMART Notebook Plus                                          | SMART TeamWorks-Raum                                                  |

Siehe > <u>smarttech.com/downloads</u>

### Verbinden von Raumcomputern und Gast-Laptops

Sie können Kabel für Raumcomputer und Gast-Laptops anschließen. Durch vorheriges Anschließen der Kabel können Sie Anschlüsse nutzen, die unter Umständen nach der Montage des Displays an der Wand nicht mehr zugänglich sind. Sie können die Kabel nach Bedarf über den Boden oder hinter Wänden entlang führen.

<sup>1</sup>Abonnement für die Dauer der Garantiezeit

• USB-C1

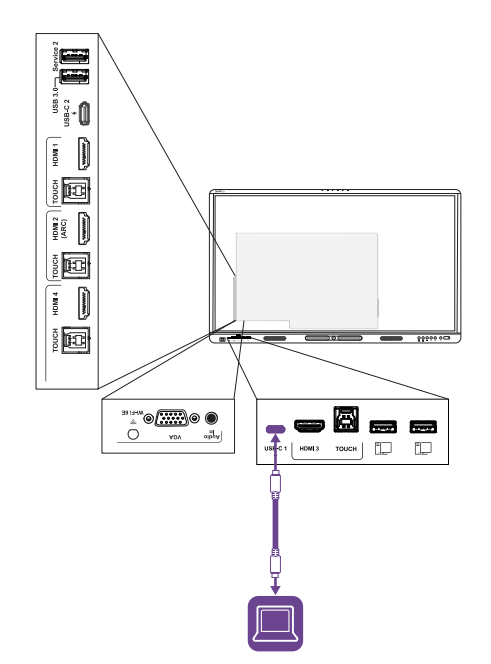

### Video/Audio/ Touch/Netzwerk

| Verbindung | USB-C1                               |
|------------|--------------------------------------|
| Standard   | USB 3.2 Gen 1×1 (als DFP)            |
|            | Display Port 1.2.4–Spur (als<br>UFP) |

• USB-C 2

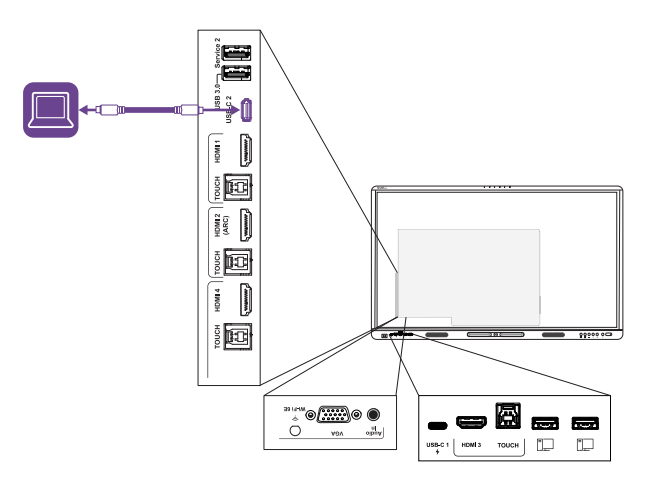

#### Video/Audio/ Touch/Netzwerk

| Verbindung | USB-C 2                      |
|------------|------------------------------|
| Standard   | USB 3.2 Gen 1×1 (als DFP)    |
|            | Display Port 1.2.4-Spur (als |
|            | UFP)                         |

• HDMI 1

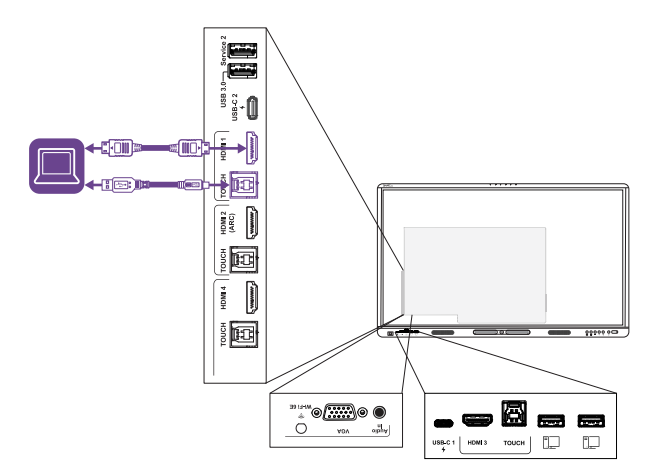

| Video/Audio |                   |  |
|-------------|-------------------|--|
| Verbindung  | HDMI1             |  |
| Standard    | HDMI 2.1          |  |
| Berühren    |                   |  |
| Verbindung  | Touch (USB Typ B) |  |
| Standard    | USB 3.2 Gen 1     |  |

• HDMI 2

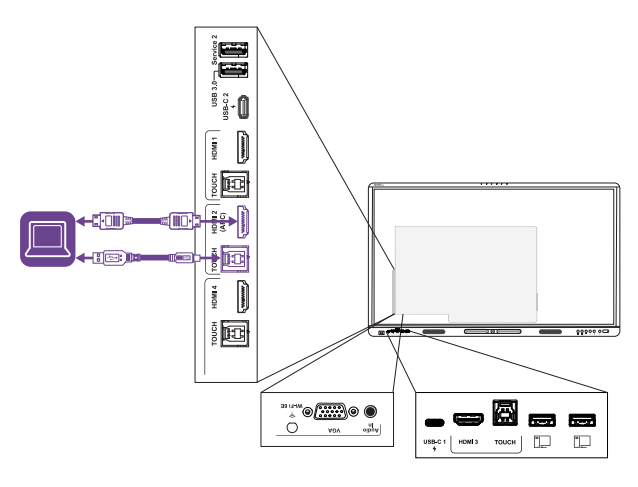

| Video/Audio |                   |
|-------------|-------------------|
| Verbindung  | HDMI 2            |
| Standard    | HDMI 2.1          |
| Berühren    |                   |
| Verbindung  | Touch (USB Typ B) |
| Standard    | USB 3.2 Gen 1     |

• HDMI 3

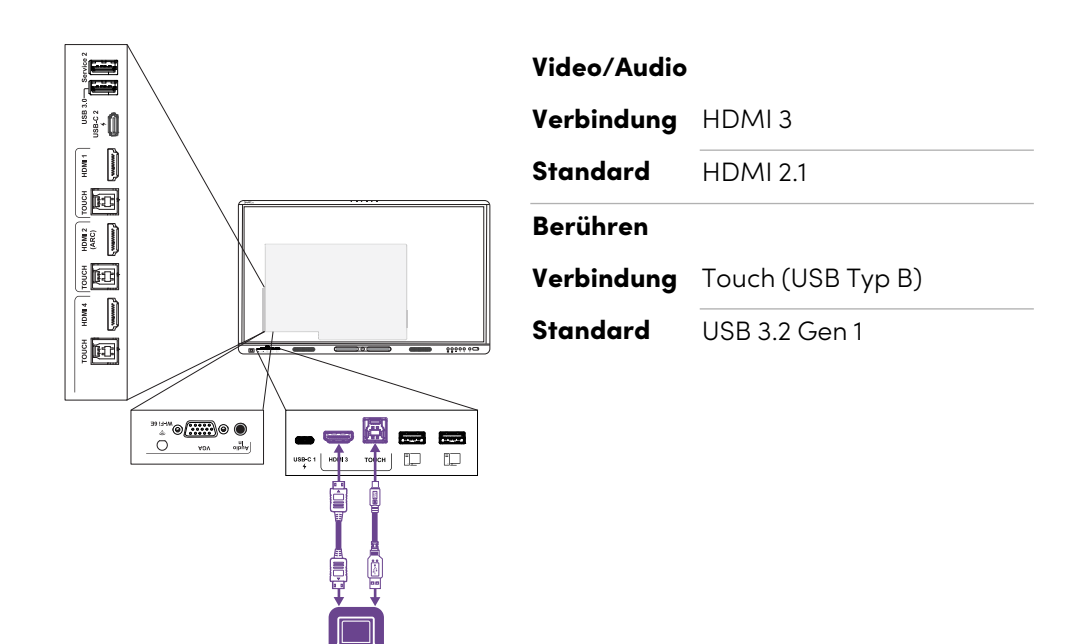

Video/Audio

• HDMI 4

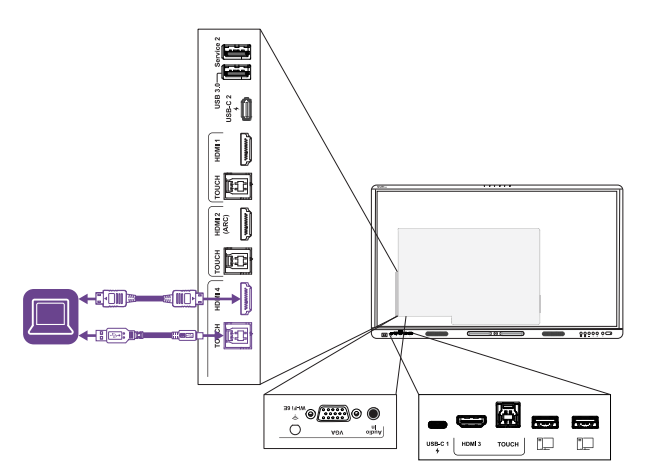

| Verbindung | HDMI 4                         |
|------------|--------------------------------|
| Standard   | HDMI 2.1                       |
| Berühren   |                                |
| Verbindung | Touch (USB Typ B) <sup>2</sup> |
| Standard   | USB 3.2 Gen 1                  |
| Standard   | USB 3.2 Gen 1                  |

<sup>2</sup>Die HDMI 4- und VGA-Eingänge teilen sich eine USB-Typ-B-Buchse.

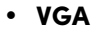

| Video<br>Verbindung | VGA                             |
|---------------------|---------------------------------|
| Standard            | VGA                             |
| Audio               |                                 |
| Verbindung          | Audioeingang (Stereo 3,5<br>mm) |
| Standard            | Stereo 3,5 mm                   |
| Berühren            |                                 |
| Verbindung          | Touch (USB Typ-B) <sup>2</sup>  |
| Standard            | USB 3.2 Gen 1                   |

### Achtung

Stellen Sie beim Anschließen eines USB-Kabels an einen Computer sicher, dass der Computer über eine USB-konforme Benutzeroberfläche verfügt und das USB-Logo trägt. Außerdem muss der USB SOURCE -Computer mit IEC 62368-1 konform sein. Der Quellcomputer muss CEgekennzeichnet sein und Sicherheitszertifikate für Kanada und die USA tragen. Dadurch soll ein sicherer Betrieb gewährleistet bzw. sollen Schäden am Display vermieden werden.

#### Notizen

• Ein Raumcomputer oder Gast-Laptop, der über eine USB-Typ-B- oder Typ-C-Buchse mit dem Display verbunden ist, hat Zugriff auf alle Netzwerke, die über Ethernet mit dem Display verbunden sind, während der Computer der aktuell ausgewählte Eingang auf dem Display ist.

```
Siehe > Verbindung zu einem Netzwerk auf Seite 11
```

• Installieren Sie die SMART Software auf allen Computern, die Sie mit dem Display verbinden.

```
Siehe > Installieren der SMART-Software auf Seite 15
```

• Wenn ein angeschlossener Computer "Zu viele USB-Hubs" oder "Start nicht möglich (Code 10)" meldet, lesen Sie den Wissensdatenbank-Artikel <u>SMART Board Interactive Displays und</u> Verwendung der USB-Ebenenstruktur.

### Anzeigen des Eingangs eines verbundenen Computers

- 1. Verbinden Sie den Computer mit dem Display.
- 2. Die verfügbaren Eingaben auf eine der folgenden Arten anzeigen:
  - Wenn das Display über iQ verfügt, tippen Sie auf Eingabe auf dem Startbildschirm.
     ODER

Wenn das Display nicht über iQ verfügt, drücken Sie die Schaltfläche " **Startseite** " 🔍

- ° Drücken Sie auf die Schaltfläche **Eingabe**  $\Xi$  auf dem vorderen Bedienfeld.

Das Eingabe-Auswahlmenü erscheint.

3. Tippen Sie auf die Eingabemenüoption des Computers.

# Einstellen der Auflösung und Aktualisierungsrate eines angeschlossenen Computers

Diese Tabelle enthält die empfohlenen Auflösungen und Bildwiederholraten für die USB-C- und HDMI-Eingänge des Displays:

| Auflösung   | Seitenverhältnis<br>eingeben | Modus             | Bildwiederholrate                                                          |
|-------------|------------------------------|-------------------|----------------------------------------------------------------------------|
| 3840 × 2160 | 16:9                         | UHD/2160p         | 59,94 Hz / 60 Hz<br>50 Hz<br>29,97 Hz / 30 Hz<br>25 Hz<br>23,98 Hz / 24 Hz |
| 1920 × 1080 | 16:9                         | FHD/1080p         | 59,94 Hz / 60 Hz<br>50 Hz<br>29,97 Hz / 30 Hz<br>25 Hz<br>23,98 Hz / 24 Hz |
| 1360 × 768  | 16:9                         | HD                | 60,015 Hz                                                                  |
| 1366 × 768  | 16:9                         | HD                | 60,015 Hz                                                                  |
| 1280 × 720  | 16:9                         | HD / 720p         | 59,94 Hz / 60 Hz<br>50 Hz<br>29,97 Hz / 30 Hz<br>25 Hz<br>23,98 Hz / 24 Hz |
| 720 × 480   | 16:9                         | 480p (DVD-Player) | 60 Hz                                                                      |

Diese Tabelle zeigt die empfohlenen Auflösungen und Bildwiederholraten für die Eingabequellen des Displays:

| Auflösung   | Seitenverhältnis<br>eingeben | Modus                         | Bildwiederholrate                   |
|-------------|------------------------------|-------------------------------|-------------------------------------|
| 1920 × 1080 | 16:9                         | Nicht verfügbar               | 60,000 Hz                           |
| 1600 × 1200 | 4:3                          | Nicht verfügbar               | 60,000 Hz                           |
| 1360 × 768  | 16:9                         | Nicht verfügbar               | 60,015 Hz                           |
| 1280 × 1024 | 5:4                          | SXGA 60                       | 60,020 Hz                           |
| 1024 × 768  | 4:3                          | XGA 60<br>XGA 70<br>XGA 75    | 60,004 Hz<br>70,069 Hz<br>75,029 Hz |
| 800 × 600   | 4:3                          | SVGA 60<br>SVGA 72<br>SVGA 75 | 60,317 Hz<br>72,188 Hz<br>75,000 Hz |
| 640 × 480   | 4:3                          | VGA 60                        | 59,940 Hz                           |

Sofern dies möglich ist, stellen Sie alle verbundenen Computer auf diese Auflösungen und Bildwiederholraten ein. Nähere Anweisungen finden Sie in den Unterlagen zum Betriebssystem der verbundenen Computer.

Siehe auch > Support.smarttech.com/docs/resandrefreshrates

### Anschließen anderer Geräte

Neben Computern können Sie eine Vielzahl anderer Geräte an das Display anschließen:

- USB-Laufwerke, Peripheriegeräte und andere Geräte
- Ein zweites SMART Board Interactive Display
- Externe Displays
- Externe Video
- Externe Audiosysteme
- Raumsteuersysteme

### Verbinden von USB-Laufwerken, Peripheriegeräten und anderen Geräten

Das Display enthält die folgenden USB-Anschlüsse. Sie können ein USB-Laufwerk, Peripheriegeräte (z. B. Tastaturen) und andere Endgeräte an diese Buchsen anschließen und das Endgerät mit iQ, angeschlossenen Computern und OPS-Modulen, die auf dem OPS-Zubehörsteckplatz installiert sind, verwenden.

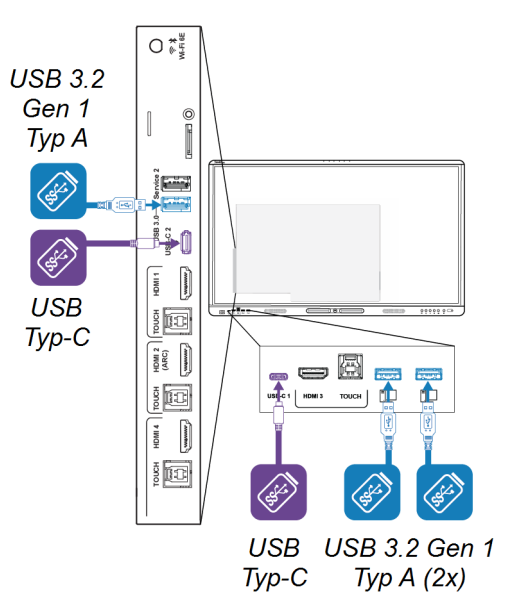

Diese Tabelle zeigt die unterstützten USB-Geschwindigkeiten für jeden Eingang:

| Input                     | USB 2.0 Typ-A | USB 3.2 Gen 1 Typ A | USB Typ-C  |
|---------------------------|---------------|---------------------|------------|
| iQ                        | Hi-Speed      | SuperSpeed          | SuperSpeed |
| USB-C1                    | Hi-Speed      | Hi-Speed            | Hi-Speed   |
| USB-C 2                   | Hi-Speed      | Hi-Speed            | Hi-Speed   |
| HDMI1                     | Hi-Speed      | SuperSpeed          | SuperSpeed |
| HDMI 2                    | Hi-Speed      | SuperSpeed          | SuperSpeed |
| HDMI 3                    | Hi-Speed      | SuperSpeed          | SuperSpeed |
| HDMI 4                    | Hi-Speed      | SuperSpeed          | SuperSpeed |
| VGA                       | Hi-Speed      | SuperSpeed          | SuperSpeed |
| OPS-<br>Zubehörsteckplatz | Hi-Speed      | SuperSpeed          | SuperSpeed |

### Notizen

- Hi-Speed = 480 Mbit/s
- SuperSpeed = 5 Gbit/s

• Sie können Geräte über die USB-Typ-C-Anschlüsse des Displays aufladen:

| Steckdose          | Speicherort                                                                             | Maximale Ladekapazität |
|--------------------|-----------------------------------------------------------------------------------------|------------------------|
| USB-C-Eingang<br>1 | vorderes Anschlussfeld                                                                  | 30 W                   |
| USB-C-Eingang<br>2 | Seitliches Anschlussfeld (wenn ein Modul im<br>Zubehörsteckplatz nicht installiert ist) | 65 W                   |
| USB-C-Ausgang      | Seitliches Anschlussfeld                                                                | 4.5 W                  |

### Verbinden eines zweiten SMART Board Interactive Display

Sie können das SMART Board Interactive Display mit einem zweiten Display verbinden, indem Sie ein USB-Kabel von der USB-Typ-C-Ausgangsbuchse des ersten Displays an eine der USB-Typ-C-Eingangsbuchsen des zweiten Displays anschließen.

Der gleiche Eingang erscheint auf beiden Displays, und Benutzer können mit dem Eingang interagieren, indem sie einen der Bildschirme berühren, darauf schreiben, zeichnen oder löschen.

### Anschließen eines externen Displays

Sie können ein externes Display an das Modell anschließen, das über einen HDMI-Out-Anschluss am Anschlussfeld verfügt. Auf dem externen Display wird das gleiche Bild angezeigt. Dies ist nützlich, wenn Sie das Display in einem Auditorium oder einem anderen großen Raum verwenden, in dem es von Vorteil wäre, ein zweites Display zu haben.

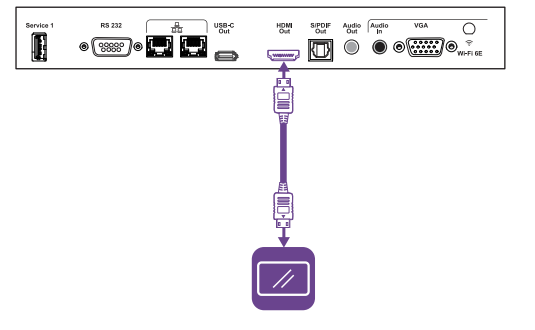

### () Wichtig

Wenn das angeschlossene externe Display kein HDCP unterstützt, ist das Bild auf dem externen Display auf eine Auflösung von 480p begrenzt. Für eine Ausgabe in voller Auflösung schließen Sie ein Display an, das HDCP unterstützt.

docs.smarttech.com/de/kb/171897

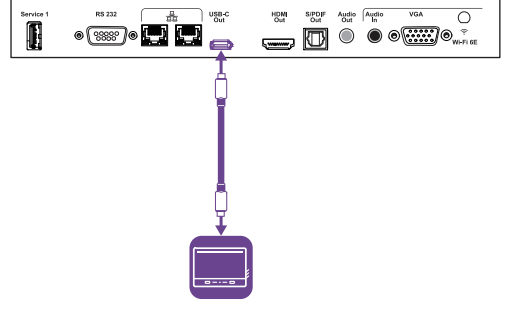

### Anschließen einer externen Videoquelle

Sie können eine externe Videoquelle, z. B. einen DVD-Player, eine Medienbox oder eine Kabelbox, mit einem HDMI-Kabel und allen HDMI-Anschlüssen an den Anschlussfeldern des Displays an Ihr Display anschließen. Um den Inhalt der Quelle Ansicht, schalten Sie auf den verbundenen HDMI-Eingang um.

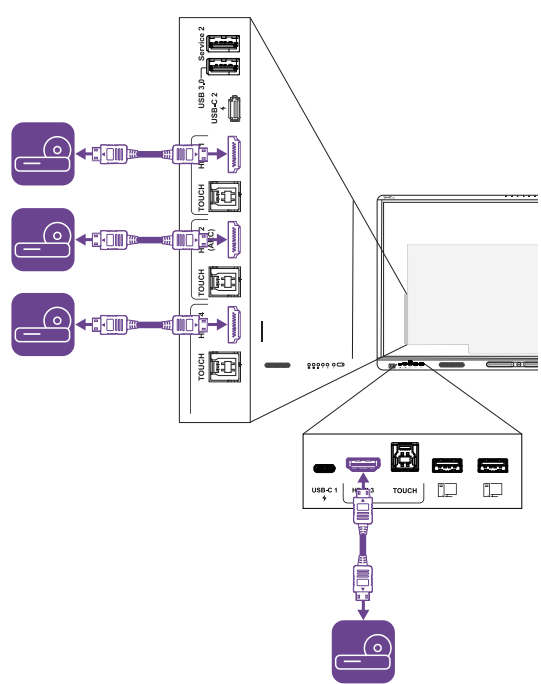

### Anschließen eines externen Audiosystems

Das Display beinhaltet zwei Lautsprecher, die zur Beschallung vorn im Raum vorgesehen sind. Möglicherweise möchten Sie ein externes Audiosystem anschließen, wenn Sie einen größeren Raum beschallen.

Sie können das Display über den 3,5-mm-Stereoausgang an ein externes Audiosystem anschließen. Aktiviert oder deaktiviert die internen Lautsprecher des Displays. Alternativ können Sie auch ein externes Audiosystem direkt an einen Raumcomputer anschließen.

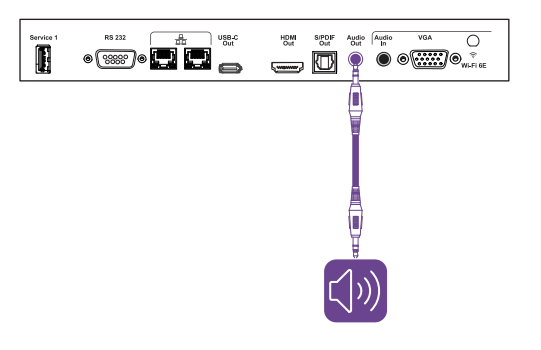

Neben dem 3,5-mm-Stereo-Ausgangsanschluss bietet das Display einen Sony/Philips Digital Benutzeroberfläche (S/PDIF)-Ausgangsanschluss. S/PDIF ist ein digitales Audioübertragungsmedium. Sie benötigen ein Audiosystem mit einem S/PDIF-Eingang, um diese Verbindung in ein analoges Signal zu dekodieren. Die meisten externen Soundbars verfügen über einen S/PDIF-Anschluss.

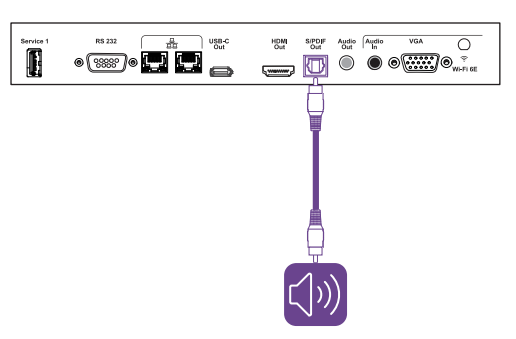

### Hinweis

Der S/PDIF-Audioausgang ist ein Ausgang mit fester Lautstärke. Die Einstellung der Lautstärke der Lautsprecher des Displays hat keinen Einfluss auf den S/PDIF-Ausgang.

Wenn Sie über ein externes Audiosystem mit HDMI ARC (Audio Return Channel) oder eArc (Enhanced Audio Return Channel) verfügen, können Sie den Ton des Displays an das Audiosystem ausgeben, indem Sie den HDMI 2-Eingang des Displays am Seitliches Anschlussfeld mit dem HDMI verbinden Ausgangsanschluss am Empfänger des Audiosystems.

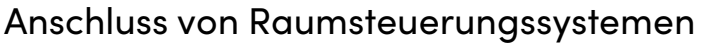

Mit einem Raumsteuersystem können Benutzer die Raumbeleuchtung, das Audiosystem und gegebenenfalls das Display steuern. Einige Installationen erfordern möglicherweise die Integration des Displays in ein Raumsteuersystem.

Sie können den RS-232-Anschluss des Displays verwenden, um das externe Steuersystem eines Drittanbieters anzuschließen.

Siehe > Anhang A Verwaltung des Displays über RS-232 auf Seite 32

#### Hinweis

Displays sind nicht kompatibel mit zentralen Fernbedienungssystemen, z. B. einer universellen Fernbedienung.

5 60

### Anschlussdiagramme

### Seitliches und unteres Anschlussfeld

Dieses Diagramm und diese Tabelle zeigen die Anschlüsse auf der Seite und dem unteren Anschlussfeld des Displays:

Unterseite

Seite

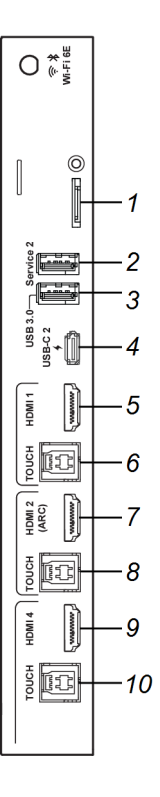

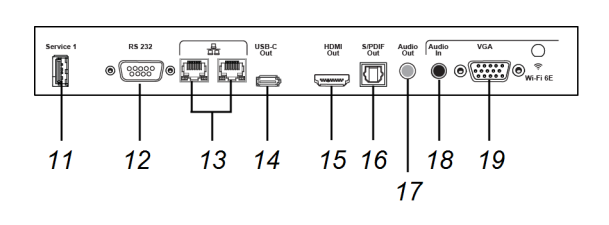

| Nr. | Verbindung          | Für den Anschluss an:                                                    | Notizen                                                                                                    |
|-----|---------------------|--------------------------------------------------------------------------|----------------------------------------------------------------------------------------------------|
| 1   | Mikro-SD            | MicroSD-Karte                                                            | Dieser Anschluss fungiert als<br>Sicherheitsabdeckung, um den<br>Diebstahl einer installierten<br>MicroSD-Karte zu verhindern. |
| 2   | USB 3.2 Gen 1 Typ A | Nicht verfügbar                                                          | Bei diesem Anschluss handelt es<br>sich um einen<br>Wartungsanschluss.                                                         |
| 3   | USB 3.2 Gen 1 Typ A | Unterstützte USB-<br>Laufwerke,<br>Peripheriegeräte und<br>andere Geräte | Siehe > Seite 23                                                                                                    |
| 4   | USB Typ-C           | USB-Typ-C 2-Eingang                                                      | Siehe > Seite 16<br>Siehe > Seite 23                                                                                           |
| 5   | HDMI 2.1-Eingang    | HDMI 1 Eingang (Video<br>und Audio)                                      | Siehe > Seite 16<br>Siehe > Seite 26                                                                                           |

| Nr. | Verbindung                | Für den Anschluss an:                                            | Notizen                                                                                                    |
|-----|---------------------------|------------------------------------------------------------------|----------------------------------------------------------------------------------------------------|
| 6   | USB 3.2 Gen 1 Typ B       | HDMI-1-Eingang<br>(Berührung)                                    | Siehe > Seite 16                                                                                                    |
| 7   | HDMI 2.1-Eingang          | HDMI 2 Eingang<br>(Video und Audio)                              | Dieser Anschluss unterstützt<br>HDMI ART (Audio Return<br>Channel) und erc (Enhanced<br>Audio Return Channel), die<br>Audiosignale zwischen dem<br>Display und dem<br>angeschlossenen Endgerät<br>übertragen und somit die<br>Audioqualität verbessern.<br>Siehe > Seite 16<br>Siehe > Seite 26 |
| 8   | USB 3.2 Gen 1 Typ B       | HDMI 2-Eingang<br>(Berührung)                                    | Siehe > Seite 16                                                                                                    |
| 9   | HDMI 2.1-Eingang          | HDMI 4-Eingang<br>(Video und Audio)                              | Siehe <sup>&gt;</sup> Seite 16<br>Siehe <sup>&gt;</sup> Seite 26                                                                                                    |
| 10  | USB 3.2 Gen 1 Typ B       | HDMI 4-Eingang<br>(Berührung)<br>ODER<br>VGA-Eingang (Berührung) | Wenn Sie Ihr Endgerät sowohl an<br>den HDMI 4- als auch an den<br>VGA-Eingang angeschlossen<br>haben, müssen Sie eine USB-<br>Kabelverbindung zwischen den<br>Endgeräten teilen<br>(vorausgesetzt, Sie möchten<br>Touch auf beiden Endgeräten<br>haben).<br>Siehe > Seite 16                    |
| 11  | USB 2.0 Typ-A             | Nicht verfügbar                                                  | Bei diesem Anschluss handelt es<br>sich um einen<br>Wartungsanschluss.                                                                                                    |
| 12  | RS-232                    | Raumsteuerungssystem                                             | Siehe > Seite 32                                                                                                    |
| 13  | RJ45 (×2)                 | Netzwerk                                                         | Siehe > Seite 11                                                                                                    |
| 14  | USB Typ-C                 | Externes Display                                                 | Siehe > Seite 25                                                                                                    |
| 15  | HDMI 2.1-Ausgang          | Externes Display                                                 | Siehe > Seite 25                                                                                                    |
| 16  | S/PDIF-Ausgang            | Digitaler Audioausgang                                           | Siehe > Seite 26                                                                                                    |
| 17  | 3,5-mm-Stereo-<br>Ausgang | Externes Audiosystem                                             | Siehe > Seite 26                                                                                                    |
| 18  | 3,5 mm Stereo-<br>Eingang | VGA-Eingang (Audio)                                              | Siehe > Seite 16                                                                                                    |
| 19  | VGA-Eingang               | VGA-Eingang (Video)                                              | Siehe > Seite 16                                                                                                    |

### Vorderes Anschlussfeld

Dieses Diagramm und diese Tabelle zeigen die Anschlüsse am Anschlussfeld des Displays:

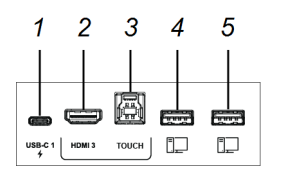

| Nr. | Verbindung          | Für den Anschluss an                                                     | Notizen          |
|-----|---------------------|--------------------------------------------------------------------------|------------------|
| 1   | USB Typ-C           | USB-Typ-C1-Eingang                                                       | Siehe > Seite 16 |
| 2   | HDMI-Eingang        | HDMI 3-Eingang<br>(Video und Audio)                                      | Siehe > Seite 16 |
|     |                     |                                                                          | Siehe > Seite 26 |
| 3   | USB 3.2 Gen 1 Typ B | HDMI-1-Eingang (Touch-<br>Funktion)                                      | Siehe > Seite 16 |
| 4   | USB 3.2 Gen 1 Typ A | Unterstützte USB-<br>Laufwerke,<br>Peripheriegeräte und<br>andere Geräte | Siehe > Seite 23 |
| 5   | USB 3.2 Gen 1 Typ A | Unterstützte USB-<br>Laufwerke,<br>Peripheriegeräte und<br>andere Geräte | Siehe > Seite 23 |

# Kapitel 4 Problembehandlung

### Fehlerbehebung für das Display und zugehörige SMART Produkte

Der Support-Bereich der SMART Website enthält Informationen zur Behebung einer Vielzahl von häufigen Problemen mit dem Display und zugehörigen SMART Produkten.

Siehe > support.smarttech.com/docs/mxv5troubleshooting

### Kontaktieren Sie Ihren Fachhändler, wenn Sie weitere Unterstützung benötigen

Wenn ein bei dem Display auftretendes Problem weiterhin besteht oder nicht im Support-Bereich der SMART Website behandelt wird, wenden Sie sich an Ihren autorisierten SMART Fachhändler (smarttech.com/where), um Support zu erhalten.

Ihr Fachhändler fragt Sie möglicherweise nach der Seriennummer des Displays. Die Seriennummer befindet sich auf einer Kennzeichnung auf der linken Seite des Displays (im Bild).

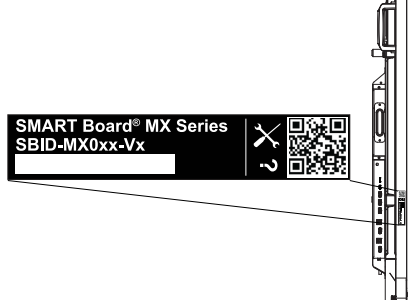

### Tipp

Scannen Sie den QR-Code auf dem Etikett, um die Support-Seiten für die Interactive Displays der SMART Board MX (V5), MX (V5) Pro und M (V5)-Serie auf der SMART Website anzuzeigen.

# Anhang A **Verwaltung des Displays über RS-232**

| Konfigurieren Sie die Einstellungen der seriellen Schnittstelle. | 33 |
|------------------------------------------------------------------|----|
| Befehle und Antworten                                            | 34 |
| Betriebsstatus-Befehle                                           |    |
| Eingabebefehle                                                   | 36 |
| Helligkeitsbefehle                                               | 36 |
| Einfrieren-Befehle                                               | 37 |
| Bildschirmvorhang-Befehle                                        |    |
| Lautsprecherbefehle                                              | 37 |
| Array-Befehle für das Mikrofon                                   |    |
| Firmwareversion-Befehle                                          | 38 |
| Modellnummernbefehle                                             | 38 |
| Seriennummerbefehle                                              | 38 |
| Artikelnummerbefehle                                             |    |
| Asynchrone Nachrichten                                           | 38 |

Sie können ein RS-232-Kabel von einem Computer oder dem seriellen Ausgang eines Steuersystems an den RS-232-Eingang des Bildschirms anschließen, um aus der Ferne die Videoeingänge auszuwählen, den Bildschirm ein- oder auszuschalten und Informationen über die aktuellen Einstellungen des Bildschirms, wie Lautstärke und Betriebsstatus, zu erhalten.

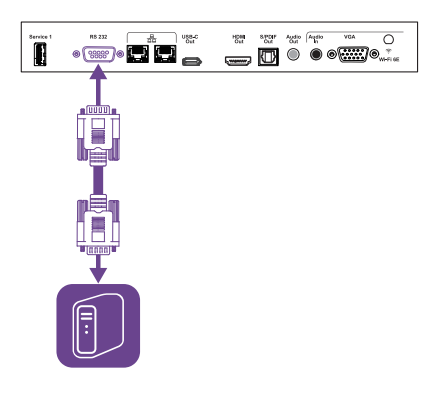

### (!) Wichtig

Verwenden Sie nur ein Standard-RS-232-Kabel. Verwenden Sie kein Nullmodem-Kabel. Nullmodem-Kabel haben in der Regel Enden des gleichen Typs.

### Konfigurieren Sie die Einstellungen der seriellen Schnittstelle.

Konfigurieren Sie die serielle Schnittstelle des Computers oder des Steuerungssystems, bevor Sie Befehle an das Display senden.

- 1. Schalten Sie das Display ein.
- 2. Wenn Sie eine Terminalanwendung auf einem Computer verwenden, aktivieren Sie das lokale Echo, um zu sehen, was Sie eingeben und an das Display senden.
- 3. Konfigurieren Sie die Einstellungen für die serielle Schnittstelle mit den folgenden Werten:

| Baudrate    | 19200 |
|-------------|-------|
| Datenlänge  | 8     |
| Paritätsbit | Kein  |
| Stoppbit    | 1     |

 Senden Sie ein Wagenrücklaufzeichen (<CR>) an das Display. Das Display zeigt eine Eingabeaufforderung (>) an, um anzuzeigen, dass das Display jetzt Befehle annehmen kann.

### Hinweis

- Wenn Sie eine Terminal-Anwendung auf einem Computer verwenden, sollte durch Drücken der EINGABETASTE ein Wagenrücklaufzeichen (<CR>) gesendet werden.
   Abhängig von der Konfiguration Ihrer Terminal-Anwendung kann jedoch auch ein Zeilenvorschubzeichen (<LF>) gesendet werden.
- Wenn keine Meldung oder eine Fehlermeldung eingeblendet wird, ist die serielle Schnittstelle nicht korrekt konfiguriert. Wiederholen Sie die Schritte 3 und 4.

Wenn Sie ein Steuerungssystemprogramm anstelle eines Terminalprogramms verwenden, werden allen vom Display ausgegebenen Zeilen ein Wagenrücklaufzeichen (<CR>) und ein Zeilenvorschubzeichen (<LF>) vorangestellt, gefolgt von einem Wagenrücklaufzeichen (<CR>) und Zeilenvorschubzeichen (<LF>), wie im folgenden Beispiel gezeigt.

```
>set volume=0<CR>
<CR><LF>
volume=0<CR><LF>
>
```

Siehe auch > wikipedia.org/wiki/ASCII

### Befehle und Antworten

Um auf Anzeigeinformationen zuzugreifen oder Anzeigeeinstellungen mithilfe der Raumsteuerungssysteme anzupassen, senden Sie einen Befehl nach der Eingabeaufforderung (>), senden Sie ein Wagenrücklaufzeichen oder drücken Sie ENTER, und warten Sie dann auf die Response vom Display. Der Antwort gehen ein Wagenrücklaufzeichen (<CR>) und ein Zeilenvorschubzeichen (<LF>) voran, gefolgt von einem Wagenrücklaufzeichen (<CR>) und einem Zeilenvorschubzeichen (<LF>). Wenn keine Eingabeaufforderung vorhanden ist, senden Sie ein Wagenrücklaufzeichen an das Display. Wenn das Display bereit ist, Befehle zu empfangen, zeigt es eine Eingabeaufforderung (>) an, wenn der Wagenrücklauf empfangen wird. Siehe das Beispiel unten.

| Richtig     |  |  |
|-------------|--|--|
| >get volume |  |  |
| volume=55   |  |  |
| >           |  |  |
|             |  |  |

#### Notizen

- Verwendung ASCII formatierter Befehle.
- Bei Befehlen wird nicht zwischen Groß- und Kleinschreibung unterschieden und zusätzliche Leerzeichen werden ignoriert.
- Überprüfen Sie jeden Eintrag sorgfältig, bevor Sie einen Befehl an das Display senden.
- Senden Sie keinen weiteren Befehl, bis Sie die Response und die nächste Befehlseingabeaufforderung (>) erhalten. Wenn keine Eingabeaufforderung vorhanden ist, senden Sie ein Wagenrücklaufzeichen (<CR>) an das Display. Wenn das Display bereit ist, Befehle zu empfangen, zeigt es nach Erhalt des Wagenrücklaufs eine Eingabeaufforderung an.

#### So rufen Sie den aktuellen Wert einer Einstellung ab

Verwenden Sie den Befehl get.

Dieses Beispiel zeigt, wie Sie die Lautstärke abrufen:

>get volume volume=55 >

#### So weisen Sie einer Einstellung einen Wert zu

Verwenden Sie den Befehl set.

In diesem Beispiel wird die Lautstärke auf 65 eingestellt:

| >set volume=65 |  |  |
|----------------|--|--|
| volume=65      |  |  |
| >              |  |  |

#### So erhöhen oder verringern Sie den Wert einer Einstellung

Verwenden Sie den Befehl **set**, um den Wert um einen bestimmten Betrag zu erhöhen oder zu verringern.

In diesem Beispiel wird die Lautstärke um 5 erhöht:

```
>set volume+5
volume=70
```

>

>

In diesem Beispiel wird die Lautstärke um 15 verringert:

>set volume-15 volume=55

#### Zu Ansicht Informationen zu allen verfügbaren Befehlen<sup>1</sup>

Verwenden Sie den Befehl help.

#### >help

<sup>1</sup>Einschließlich Befehlen, die nicht in diesem Anhang enthalten sind

### Betriebsstatus-Befehle

| Befehl "Get"   | Befehl "Set"                                                                         | Antwort                                                                                   |
|----------------|--------------------------------------------------------------------------------------|-------------------------------------------------------------------------------------------|
| get powerstate | <pre>set powerstate[Value] Wobei [Wert] für eine der folgenden Optionen steht:</pre> | <pre>powerstate=[Value]<br/>Wobei [Wert] für eine der folgenden<br/>Optionen steht:</pre> |
|                | • =off                                                                               | • off                                                                                     |

Siehe auch > <a href="mailto:support.smarttech.com/docs/energysavingmodes">support.smarttech.com/docs/energysavingmodes</a>

### Eingabebefehle

| Befehl "Get" | Befehl "Set"                                                               | Antwort                                                                 |
|--------------|----------------------------------------------------------------------------|-------------------------------------------------------------------------|
| get input    | set input[Value]<br>Wobei [Wert] für eine der folgenden<br>Optionen steht: | input=[Value]<br>Wobei [Wert] für eine der folgenden<br>Optionen steht: |
|              | • =hdmi1                                                                   | • hdmi1                                                                 |
|              | • =hdmi2                                                                   | • hdmi2                                                                 |
|              | • =hdmi3                                                                   | • hdmi3                                                                 |
|              | • =hdmi4                                                                   | • hdmi4                                                                 |
|              | • =vga1                                                                    | • vga1                                                                  |
|              | • =ops1                                                                    | • ops1                                                                  |
|              | • =usbc1                                                                   | • usbc1                                                                 |
|              | • =usbc2                                                                   | • usbc2                                                                 |
|              | • =android                                                                 | • android                                                               |

### Helligkeitsbefehle

| Befehl "Get"   | Befehl "Set"                                                                                                    | Antwort                                                                |
|----------------|----------------------------------------------------------------------------------------------------|------------------------------------------------------------------------|
| get brightness | <pre>set brightness[Value] Wobei [Wert] für eine der folgenden Optionen steht:     +[Value]     -[Value]     =[0-100]</pre> | brightness=[Value]<br>Wobei [Wert] eine Zahl zwischen 0 und<br>100 ist |

### Einfrieren-Befehle

| Befehl "Get"    | Befehl "Set"                                                                          | Antwort                                                                            |
|-----------------|---------------------------------------------------------------------------------------|------------------------------------------------------------------------------------|
| get videofreeze | <pre>set videofreeze[Value] Wobei [Wert] für eine der folgenden Optionen steht:</pre> | <pre>videofreeze=[Value] Wobei [Wert] für eine der folgenden Optionen steht:</pre> |

### Bildschirmvorhang-Befehle

| Befehl "Get"    | Befehl "Set"                                                                     | Antwort                                                                       |
|-----------------|----------------------------------------------------------------------------------|-------------------------------------------------------------------------------|
| get screenshade | set screenshade[Value]<br>Wobei [Wert] für eine der folgenden<br>Optionen steht: | screenshade=[Value]<br>Wobei [Wert] für eine der folgenden<br>Optionen steht: |
|                 | • =on                                                                            | • on                                                                          |
|                 | • =off                                                                           | • off                                                                         |

### Lautsprecherbefehle

| Befehl "Get" | Befehl "Set" (Festlegen)                                                                                                    | Antwort                                                                                    |
|--------------|----------------------------------------------------------------------------------------------------|--------------------------------------------------------------------------------------------|
| get volume   | <pre>set volume[Value]<br/>Wobei [Wert] für eine der folgenden<br/>Optionen steht:<br/>+[Value]<br/>-[Value]<br/>=[0-100]</pre> | volume=[Value]<br>Wobei [Wert] eine Zahl zwischen 0 und<br>100 ist                         |
| get mute     | <pre>set mute[Value] Wobei [Wert] für eine der folgenden Optionen steht:</pre>                                                  | <pre>mute=[Value] Wobei [Wert] für eine der folgenden Optionen steht:     on     off</pre> |

### Array-Befehle für das Mikrofon

| Befehl "Get" | Befehl "Set"                                                                 | Antwort                                                                   |
|--------------|------------------------------------------------------------------------------|---------------------------------------------------------------------------|
| get micmute  | set micmute[Value]<br>Wobei [Wert] für eine der folgenden<br>Optionen steht: | micmute=[Value]<br>Wobei [Wert] für eine der folgenden<br>Optionen steht: |
|              | • =on<br>• =off                                                              | • on<br>• off                                                             |

### Firmwareversion-Befehle

#### Befehl "Get"

Antwort

get fwversion

fwversion=[Value] Wobei [Wert] die Firmware-Version ist.

### Modellnummernbefehle

| Befehl "Get" | Antwort                                                                                                    |
|--------------|----------------------------------------------------------------------------------------------------|
| get modelnum | <pre>modelnum=[Value]<br/>Wobei [Wert] für eine der folgenden Optionen steht:<br/>SBID-MX055-V5<br/>SBID-MX065-V5<br/>SBID-MX075-V5<br/>SBID-MX086-V5</pre> |

### Seriennummerbefehle

| Befehl "Get"  | Antwort                                                 |
|---------------|---------------------------------------------------------|
| get serialnum | serialnum=[Value]<br>Wobei [Wert] die Seriennummer ist. |

### Artikelnummerbefehle

| Befehl "Get" | Antwort                                                         |
|--------------|-----------------------------------------------------------------|
| get partnum  | partnum=[Value]                                                 |
|              | Wobei [Wert] die Artikelnummer ist, einschließlich der Version. |

### Asynchrone Nachrichten

Das Display sendet eine asynchrone Nachricht, wenn das Bedienfeld an der Vorderseite, die Einstellungs-App oder die Fernbedienung verwendet werden, um eine Einstellung des Displays zu ändern, das von RS-232 gesteuert werden kann. Das Display sendet auch eine asynchrone Nachricht, wenn sich der Energiezustand des Displays ändert. Asynchrone Nachrichten werden durch ein Nummernzeichen (#) vor der Nachricht gekennzeichnet und nicht von einer Eingabeaufforderung (>) gefolgt.

| Ändern                             | Asynchrone Nachricht                                                                                                    |
|------------------------------------|----------------------------------------------------------------------------------------------------|
| Leistungsstatus anzeigen           | <pre>#powerstate=[Value] Wobei [Wert] für eine der folgenden Optionen steht:     on     standby     off</pre>                                                           |
| Eingangsauswahl                    | <pre>#input=[Value] Wobei [Wert] für eine der folgenden Optionen steht:     hdmi1     hdmi2     hdmi3     hdmi4     vga1     ops1     usbc1     usbc2     android</pre> |
| Helligkeit                         | #brightness=[Value]<br>Wobei [Wert] eine Zahl zwischen 0 und 100 ist                                                                                                    |
| Rahmen fixieren                    | <pre>#videofreeze=[Value] Wobei [Wert] für eine der folgenden Optionen steht:     on     off</pre>                                                                      |
| Bildschirmvorhang                  | <pre>#screenshade=[Value] Wobei [Wert] für eine der folgenden Optionen steht:     on     off</pre>                                                                      |
| Lautstärke erhöhen oder verringern | #volume=[Value]<br>Wobei [Wert] eine Zahl zwischen 0 und 100 ist                                                                                                    |
| Stumm schalten                     | <pre>#mute=[Value] Wobei [Wert] für eine der folgenden Optionen steht:     on     off</pre>                                                                             |

# Anhang B **Registrierung Ihres Displays im SMART Remote Management**

Ihr interaktives Display der Serie SMART Board MX oder MX Pro verfügt über eine integrierte Funktion, mit der Sie das Display beim SMART Remote Management-Konto Ihrer Organisation registrieren können. Wenn Sie das Display anmelden, können Sie SMART Remote Management verwenden, um die Funktionen und Einstellungen des Displays zentral zu steuern, wie zum Beispiel:

- Blocklisten und Zulassungslisten
- Wi-Fi
- Hintergrund
- Zertifikate
- Anzeige sperren
- verfügbare Apps

Siehe > <u>support.smarttech.com/docs/enrolllingsrm</u>

# Zertifizierungen und Einhaltung

### Elektronische Informationen (E-Label).

Regulatorische Informationen sind in den Einstellungen des Displays verfügbar. Tippen Sie auf dem Startbildschirm auf **Einstellungen** > Info > Regulatorische Informationen.

### Erklärung zu Interferenzen der Federal

### **Communication Commission**

#### FCC

Konformitätserklärung der Lieferanten 47 CFR § 2.1077 Compliance-Informationen Eindeutige Kennung: IDX55-5, IDX65-5, IDX75-5, IDX86-5

#### Verantwortliche Partei – U.S. Kontaktinformationen

SMART Technologies Inc.. 2401 4th Ave., 3. Stock Seatle, WA 98121 compliance@smarttech.com

Dieses Gerät ist konform mit Teil 15 der FCC-Bestimmungen. Der Betrieb unterliegt folgenden zwei Bedingungen:

- 1. Das Gerät darf keine schädlichen Störungen hervorrufen.
- Dieses Gerät muss bei empfangenen Störungen Störfestigkeit bieten, selbst bei Störungen, die Fehlfunktionen auslösen könnten.

#### Hinweis

Dieses Gerät wurde geprüft und für konform mit den Grenzwerten für Digitalgeräte der Klasse A, gemäß Teil 15 der FCC-Bestimmungen, befunden. Diese Grenzwerte haben den Zweck, einen hinreichenden Schutz gegen schädigende Störungen bei Betrieb des Geräts in Wohnumgebungen zu gewähren. Dieses Gerät erzeugt, verwendet und strahlt Hochfrequenzenergie ab. Wird das Gerät nicht entsprechend den Herstelleranweisungen installiert und bedient, kann es möglicherweise empfindliche Störungen im Funkverkehr verursachen. Bei Betrieb dieses Geräts in einem Wohnbereich kommt es mit großer Wahrscheinlichkeit zu schädlichen Störungen. In diesem Fall ist der Benutzer verpflichtet, die Störung auf eigene Kosten zu beheben.

#### Achtung

Nicht ausdrücklich von der für die Einhaltung der Konformität zuständigen Partei genehmigte Änderungen oder Modifizierungen können das Recht des Benutzers zur Verwendung dieses Geräts aufheben.

#### Einschränkung

Der Betrieb innerhalb der Frequenzbänder 5150–5250 MHz und 5925–6425 MHz ist auf die Verwendung in Innenräumen beschränkt.

Der Betrieb gemäß IEEE 802.11b oder 802.11g dieses Produkts in den USA ist Firmware mäßig auf die Kanäle 1 bis 11 begrenzt.

#### 🗥 Achtung

- i. dass das Endgerät für den Betrieb auf dem Frequenzband 5150–5250 MHz nur für den Betrieb in Innenräumen vorgesehen ist, um potenziell schädliche Interferenzen an mobilen Co-Kanal-Satellitenmobilfunksystemen zu verringern;
- ii. die maximal zulässige Antennenverstärkung für Endgeräte auf den Frequenzbändern 5250–5350 MHz und 5470–5725 MHz muss die EIRP-Grenzwerte einhalten; und
- iii. die maximal zulässige Antennenverstärkung für Endgeräte auf dem Frequenzband von 5725–5825 MHz muss die Eirp-Grenzwerte für den Punkt-zu-Punkt- und den Nicht-Punkt-zu-Punkt-Betrieb, je nach Situation, einhalten.
- iv. Benutzer sollten auch darauf hingewiesen werden, dass Radargeräte mit hoher Einschaltung als Primärbenutzer (d. h. Prioritätsbenutzer) der Bänder 5250–5350 MHz und 5650–5850 MHz zugewiesen sind, und dass diese Radargeräte Störungen und/oder Schäden am LE-LAN Endgerät verursachen können.

Der Betrieb im Frequenzband 5925–7125 MHz ist auf die Verwendung in Innenräumen beschränkt.

Der Betrieb auf Ölplattformen, Personenkraftwagen, Zügen, Seeschiffen und Flugzeugen ist untersagt, es sei denn, Sie befinden sich in großen Flugzeugen in Höhen über 3048 m (10.000 ft).

Endgeräte dürfen nicht für die Steuerung von oder die Kommunikation mit unbeaufsichtigten Flugsystemen verwendet werden.

#### Erklärung zur Strahlenbelastung

Dieses Gerät entspricht den FCC-Grenzwerten für Strahlenbelastung, die für eine nicht kontrollierte Umgebung festgelegt wurden. Dieses Gerät muss so montiert und bedient werden, dass ein Mindestabstand von 20 cm zwischen der Antenne dieses Geräts und allen in der Nähe befindlichen Personen gewährleistet ist. Dieser Sender darf nicht neben anderen Antennen oder Sendern ausgestellt oder zusammen mit ihnen betrieben werden.

### Erklärung zu den Bestimmungen des Ministeriums "Innovation, Science and Economic Development Canada"

Dieses Endgerät erfüllt die Bestimmungen der Norm RSS-247 und RS-248 des Ministeriums "Innovation, Science and Economic Development Canada". Der Betrieb unterliegt folgenden zwei Bedingungen:

- 1. Das Gerät darf keine schädlichen Störungen hervorrufen.
- Dieses Gerät muss bei empfangenen Störungen Störfestigkeit bieten, selbst bei Störungen, die Fehlfunktionen auslösen könnten.

#### Erklärung zur Strahlenbelastung

Dieses Gerät entspricht den ISED-Grenzwerten für Strahlenbelastung, die für eine nicht kontrollierte Umgebung festgelegt wurden. Dieses Gerät muss so montiert und bedient werden, dass ein Mindestabstand von 20 cm zwischen der Antenne dieses Geräts und allen in der Nähe befindlichen Personen gewährleistet ist. Dieser Sender darf nicht neben anderen Antennen oder Sendern ausgestellt oder zusammen mit ihnen betrieben werden.

### EU-Konformitätserklärung

Hiermit erklärt SMART Technologies ULC , dass die Funkgerätetypen bzw. die Interactive Display Modelle IDX55-5, IDX65-5, IDX75-5, IDX86-5 und OPS PCM11 der Richtlinie 2014/53/EU entsprechen.

#### Warnung

Der Einsatz dieser Geräte in einer Wohnumgehung kann möglicherweise Funkstörungen verursachen.

Den vollständigen Text der EU-Konformitätserklärung finden Sie unter folgender Internetadresse: <u>smart</u>-

tech.com/compliance

Nachfolgend sind das Frequenzband und die maximale Übertragungsleistung in der EU aufgeführt:

| Übertragungsband (MHz) | Maximale Sendeleistung |
|------------------------|------------------------|
| 13.56                  | 0,0007 μW (ERP)        |
| 2400-2483.5            | 19.5dBm (EIRP)         |
| 5150-5350              | 19,7dBm (EIRP)         |
| 5470-5725              | 19,3dBm (EIRP)         |
| 5725-5825              | 13.3dBm (EIRP)         |
| 5925-6425              | 18,9dBm (EIRP)         |

#### Einschränkungen

AT/BE/BG/CZ/DK/EE/FR/DE/IS/IE/IT/EL/ES/CY/LV/LI/LT/L-U/HU/MTNL/NO/PL/PT/RO/SI/SK/TR/FI/SE/CH/UK/HR— 5150 MHz–5350 MHz und 5925 MHz–6425 MHz gelten nur für den Einsatz in Innenräumen.

#### Achtung: FUNKFREQUENZ-STRAHLENBELASTUNG

Dieses Gerät entspricht den EU-Grenzwerten für Strahlenbelastung, die für eine nicht kontrollierte Umgebung festgelegt wurden. Dieses Gerät muss mit einem Mindestabstand von 20 cm zum Körper installiert und bedient werden.

### Einhalten der Umweltrichtlinien für die Hardware-Komponenten

SMART Technologies unterstützt die globalen Bemühungen zur sicheren und umweltfreundlichen Herstellung, dem Vertrieb und der Entsorgung von Elektrogeräten.

#### Bestimmungen für Elektroschrott (WEEE-Richtlinie) (WEEE-Richtlinie und Richtlinie zu Akkus/Batterien)

Elektrische und elektronische Geräte und Batterien enthalten Substanzen, die schädlich für die Umwelt und den Menschen sind. Das Symbol der durchgestrichenen Mülltonne weist darauf hin, dass diese Produkte dem entsprechenden Recyling-Prozess zugeführt werden müssen und nicht als Hausmüll entsorgt werden dürfen.

### Batterien

#### 🗥 Achtung

Es besteht Brand- oder Explosionsgefahr, wenn eine Batterie durch einen falschen Typ ersetzt wird. Entsorgen Sie die leeren Batterien umgehend. Befolgen Sie die Gebrauchsanweisungen auf der Knopfzellenverpackung. Recyceln oder entsorgen Sie benutzte Batterien gemäß den örtlichen Richtlinien.

Das Display enthält eine CR1220-Knopfzelle. Die Fernbedienung enthält Alkaline-Batterien. Recyceln oder entsorgen Sie Akkus und Batterien ordnungsgemäß.

#### Perchloratmaterial

Die Knopfzelle enthält Perchloratmaterial. Möglicherweise ist eine spezielle Handhabung erforderlich.

Siehe > dtsc.ca.gov/hazardouswaste/perchlorate

### SMART Technologies

smarttech.com/support smarttech.com/contactsupport

docs.smarttech.com/de/kb/171897